## कक्षा 10 एवं 12 के परीक्षा परिणाम को डिजीलॉकर परिणाम पोर्टल से डाउनलोड / देखने के लिए नीचे दिए गए निर्देशों का अनुपालन करें:

DigiLocker परिणाम पोर्टल लिंक (<u>https://results.digilocker.gov.in/</u>)

 अपने मोबाइल / कंप्यूटर ब्राउज़र में DigiLocker का आधिकारिक परिणाम पोर्टल खोलें:

https://results.digilocker.gov.in/

- 2. वेबसाइट खुलने पर पृष्ठ पर दिख रहे 'Board Results' सेक्शन में जाएं।
- 3. सूची में से "Uttar Pradesh Board of High School and Intermediate Education" (UP Board) का चयन करें।
- 4. उसके बाद परीक्षा वर्ष (2025), कक्षा (10वीं या 12वीं), के सेक्शन में जाएं।
- उसके बाद रोल नंबर, कक्षा (10वीं या 12वीं),और जन्म तिथि आदि भरने के लिए कहा जाएगा।
- 6. (A) आवश्यक विवरण भरें (हाईस्कूल):
  - 。 रोल नंबर / अनुक्रमांक
  - 。 कक्षाः हाईस्कूल (10वीं)
  - 。 जन्म तिथि (DD/MM/YYYY)
  - (B) आवश्यक विवरण भरें (इण्टरमीडिएट):
    - 。 रोल नंबर / अनुक्रमांक
    - 。 कक्षा: इण्टरमीँडिएट (12वीं)
    - माता का नाम (Mother's Name)
- "मैंने नियम और शर्तें पढ़ ली हैं और उनसे सहमत हूँ" वाले चेक बॉक्स को क्लिक करें।
- 8. "Submit" बटन पर क्लिक करें।
- आपका परिणाम स्क्रीन पर प्रदर्शित होगा, जिसे आप प्रिंट और डाउनलोड कर सकते हैं।
- 10.आप अपनी मार्कशीट की डिजिटल कॉपी भी डिजीलॉकर से डाउनलोड कर सकते हैं, जिसके लिए आप (Access DigiLocker Now) बटन पर क्लिक करें।

नोट: यदि आपने DigiLocker में पहले से रजिस्ट्रेशन नहीं किया है, तो अपने मोबाइल नंबर से पंजीकरण करके लॉग इन करें। आप अपनी मार्कशीट की डिजिटल कॉपी देखने के लिए DigiLocker में लॉग इन करें और "Search Document" एवं 'Issued Documents' सेक्शन में जाए। आपका मार्कशीट "Issued documents" सेक्शन में उपलब्ध होगा।